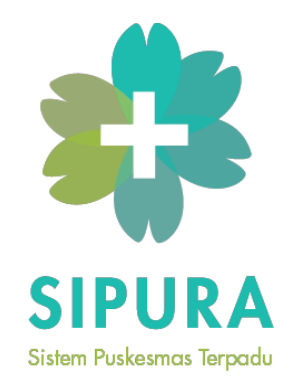

# ANTARMUKA WEBSITE SIPURA

Dr. Florentina Kurniasari T., S.Sos., MBA Farica Perdana Putri, S.Kom., M.Sc. Andy Firmansyah, S.I.Kom. Arief Setyadi Hernawa, S.T. Lukman Prabowo, S.I.Kom. Yanto, S.E. Theodora Regina, S.E.

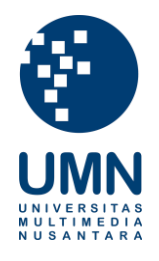

Universitas Multimedia Nusantara 2019

## Antarmuka Website Puskesmas Keranggan

Website ini merupakan sebuah website profile dari Puskesmas Keranggan yang dilengkapi beberapa fitur. Website ini digunakan sebagai media perantara atau pusat informasi dari Puskesmas Keranggan, diantaranya penyampaian informasi mengenai tenaga media, jam operasional, ketersediaan kamar rawat inap, jenis pelayanan, dan sebagainya. Terdapat tiga akses pada website ini: website yang dapat diakses oleh publik, website untuk admin, dan website untuk superadmin.

### Antarmuka Website Publik

#### Halaman Beranda

Halaman ini terdiri dari beberapa sub-bagian, yaitu: slider, informasi ruangan, jam operasional, jenis pelayanan, Frequently Asked Question (FAQ), berita kegiatan puskesmas, tenaga medis, dan cara menghubungi puskesmas. Gambar 1 merupakan bagian slider pada halaman Beranda yang menampilkan gambargambar dari Puskesmas Keranggan.

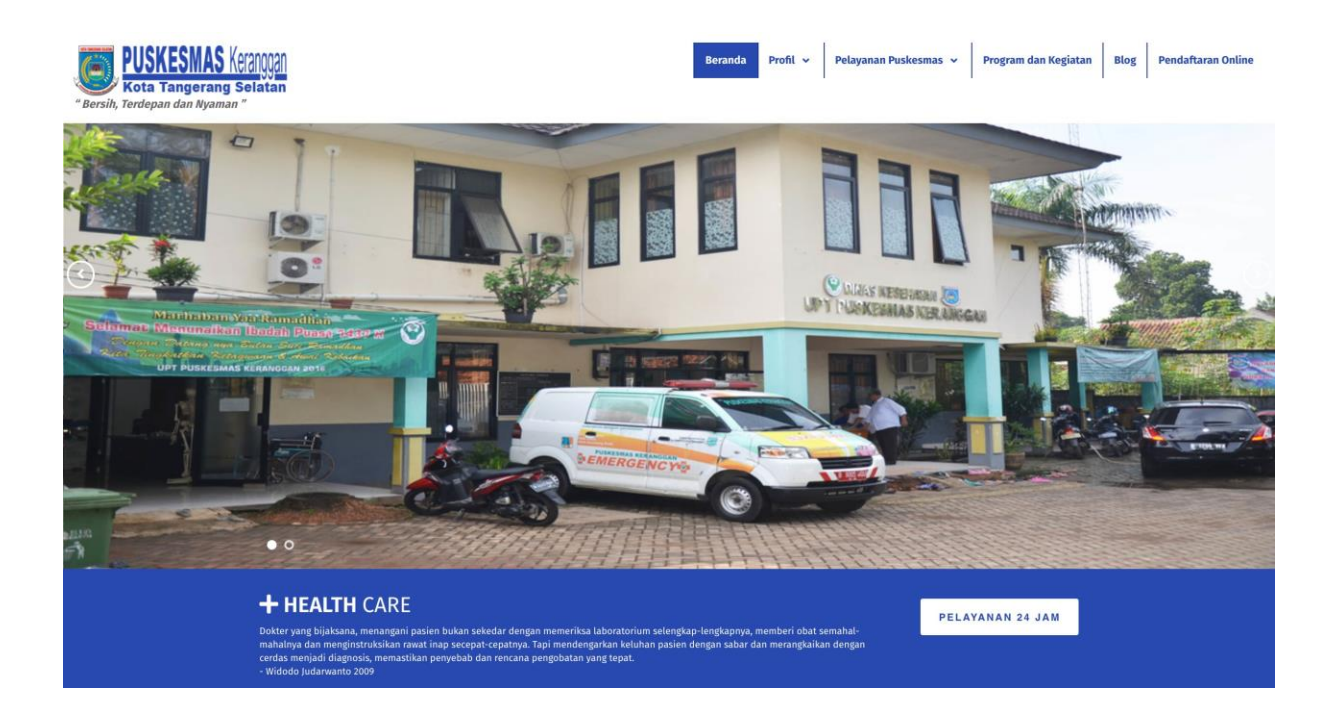

#### Gambar 1. Halaman Beranda (slider)

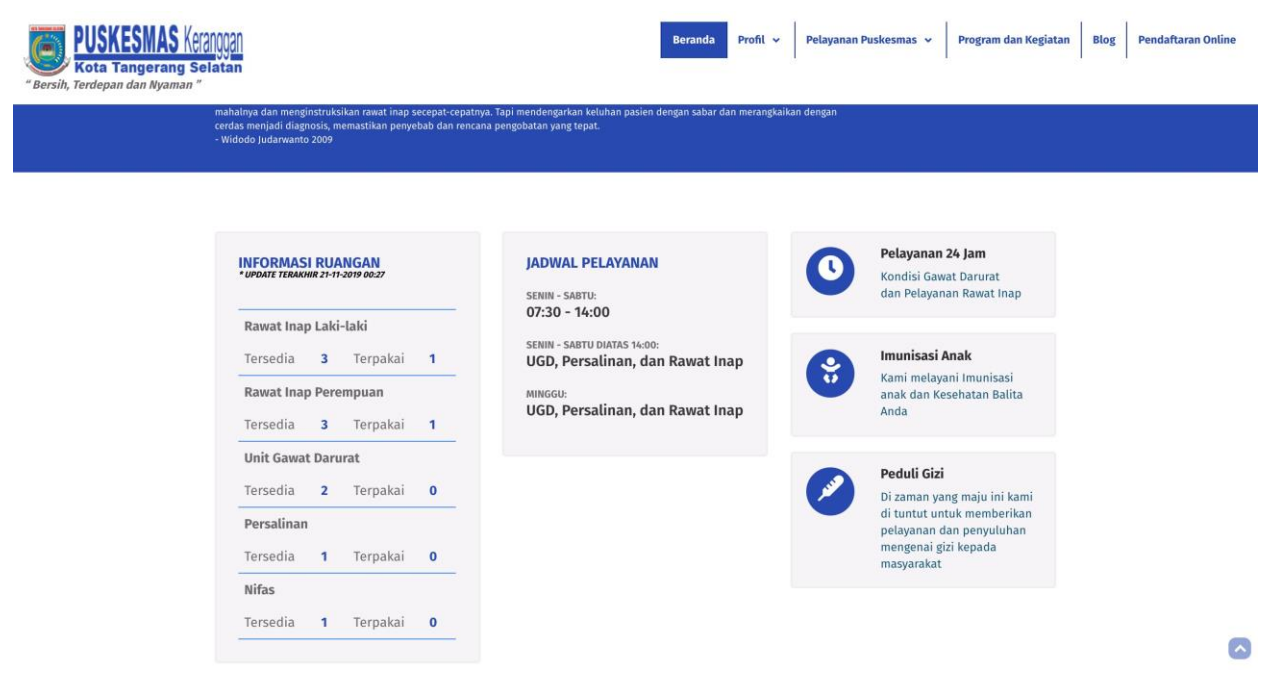

Gambar 2. Halaman Beranda (informasi ruangan, jam buka, dan pelayanan)

Gambar 2 merupakan halaman beranda bagian informasi ruangan, jam buka, dan jenis pelayanan yang disediakan oleh Puskemas Keranggan. Ruangan yang tersedia diantaranya rawat inap laki-laki, rawat inap perempuan, UGD, Persalinan, dan Nifas dengan masing-masing ketersediaan ruangan.

| Bersih, Terdepan dan Nyaman " | Beranda Profil ~ Pelayanan Puskesmas ~ Program dan Kegiatan Blog Pendaftaran Online                                                                                                    |
|-------------------------------|----------------------------------------------------------------------------------------------------|
|                               |                                                                                                    |
|                               | FAQ                                                                                                    |
|                               | Apa dasar pelaksaan Reformasi Birokrasi                                                                                                    |
|                               | Dasar pelaksanaan Reformasi Birokrasi adalah Peraturan Presiden No. 81 Tahun 2010 tentang Grand Design Reformasi Birokrasi 2010-2025 dan Peraturan<br>Menteri Pendayagunaan Aparatur Negara dan Reformasi Birokrasi No. 20 Tahun 2010 tentang Road Map Reformasi Birokrasi 2010-2014. |
|                               | Apa itu BPJS Kesehatan                                                                                                    |
|                               | 🗿 Apa itu Jaminan Kesehatan Nasional (JKN)?                                                                                                    |
|                               | Apa pengertian Daerah Bermasalah Kesehatan?                                                                                                    |
|                               | Bagaimana pelaksanaan penanggulangan daerah bermasalah kesehatan?                                                                                                    |
|                               |                                                                                                    |

#### Gambar 3. Halaman Beranda (FAQ)

Gambar 3 menunjukkan pertanyaan yang sering ditanyakan oleh pengunjung website maupun puskesmas. FAQ membantu masyarakat agar dapat dengan segera mendapatkan informasi yang diinginkan.

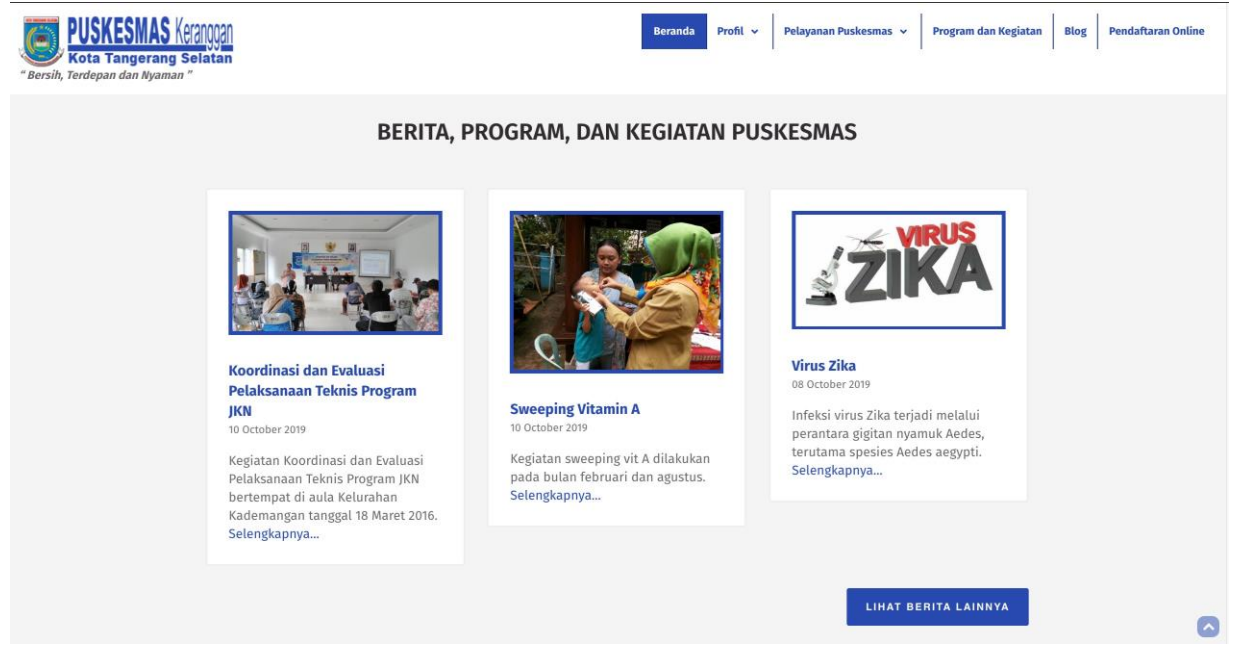

Gambar 4. Halaman Beranda (kegiatan puskesmas)

Beberapa kegiatan puskesmas dan Tenaga medis yang bertugas di puskesmas dapat dilihat pada website ditunjukkan pada Gambar 4 dan Gambar 5.

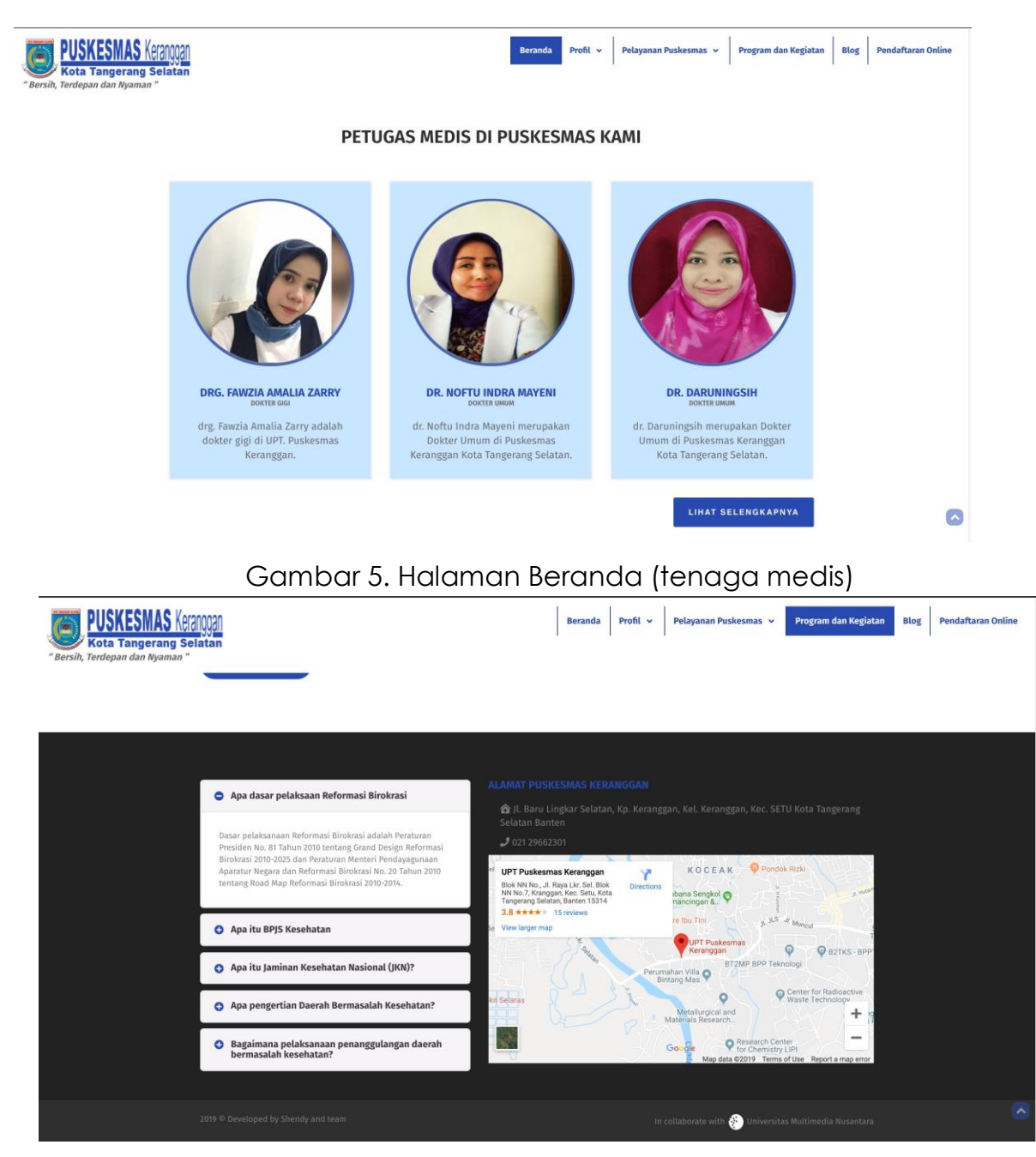

Gambar 6. Halaman Beranda (footer)

#### Halaman Program dan Kegiatan

Seluruh program dan kegiatan yang diselenggarakan oleh Puskesmas Keranggan dapat dilihat pada halaman Program dan Kegiatan seperti pada Gambar 7.

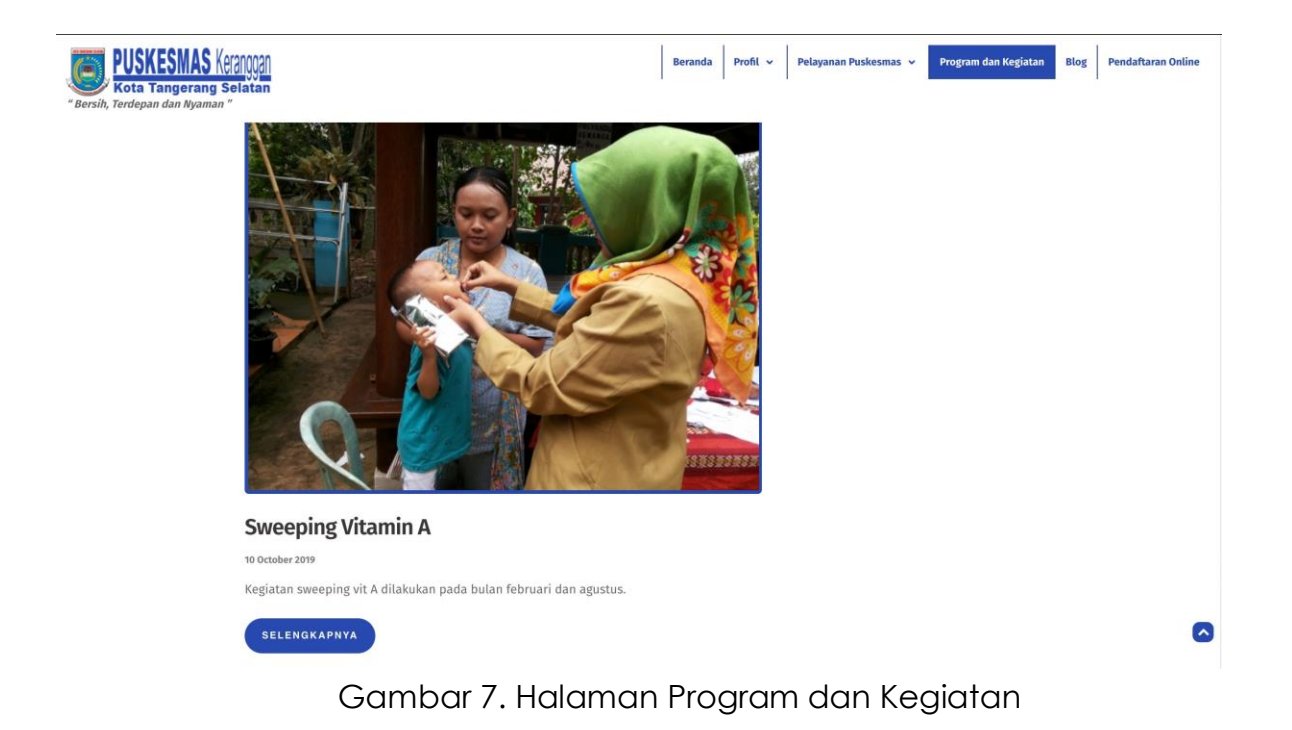

#### Halaman Pelayanan Puskesmas

Halaman ini digunakan sebagai sarana untuk memberikan informasi kepada pengunjung mengenai pelayanan-pelayanan di Puskesmas Keranggan, diantaranya Poli Gigi, Apotek, Pengobatan Umum, dan lain-lain.

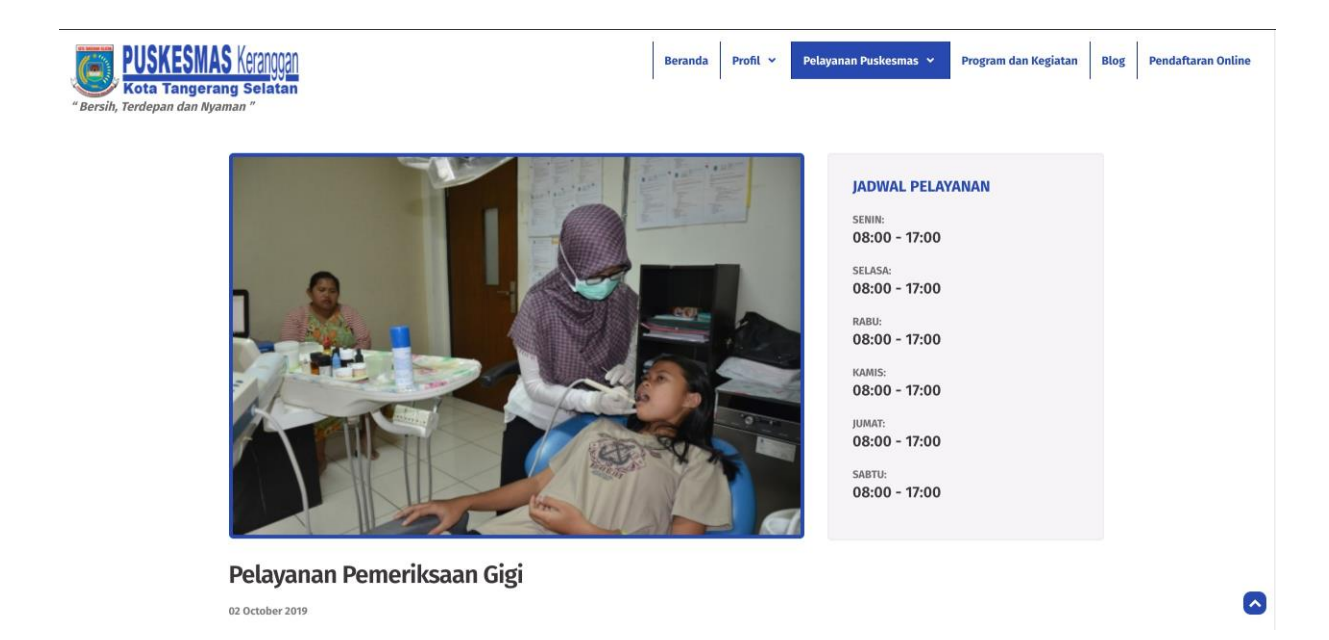

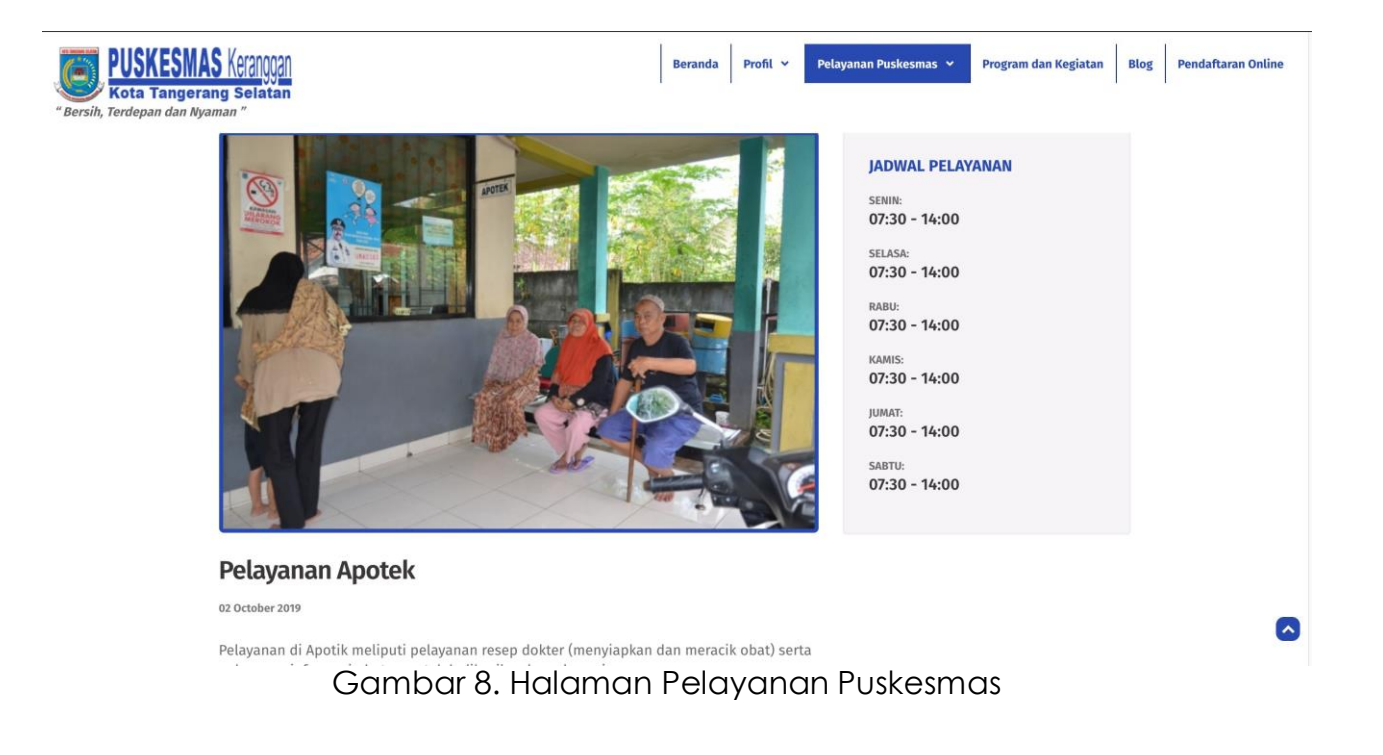

#### Halaman Profil

Visi dan Misi dan seluruh tenaga medis Puskesmas Keranggan ditampilkan pada halaman Profil.

| Bersih, Terdepan dan Nyaman | Beranda Profil v Pelayanan Puskesmas v Program dan Kegiatan Blog Pendaftaran Online                                                                                                    |
|-----------------------------|----------------------------------------------------------------------------------------------------|
|                             | BERANDA / PROFIL PUSKESMAS                                                                                                    |
|                             |                                                                                                    |
|                             | VISI                                                                                                    |
|                             | Visi Puskesmas Keranggan adalah Masyarakat Yang Mandiri Dalam Mencapai Kesehatan.                                                                                                    |
|                             |                                                                                                    |
|                             | MISI<br>Menjadi Pilihan Pertama Dalam Pelayanan Kesehatan untuk masyarakat Keranggan dan sekitarnya.<br>Sumber Daya Manusia.<br>Mengembangkan Kemitraan Lintas Sektoral.<br>Menggali dan mengembangkan potensi masyarakat dibidang kesehatan. |
|                             |                                                                                                    |
|                             | MOTTO<br>" Bersih, Terdepan dan Nyaman "                                                                                                    |

Gambar 9. Halaman Profil

Halaman Pendaftaran Pasien Online

Pasien juga dapat langsung mendaftar secara online melalui website Puskesmas seperti pada Gambar 10.

| DERANDA / REG | ISTRAST PASIEN ONLINE                                |                           |
|---------------|------------------------------------------------------|---------------------------|
| F             | Registrasi Pasien<br>uskesmas Kota Tangerang Selatan |                           |
| Ν             | IK*                                                  | Nama*                     |
|               | NIK                                                  | Name                      |
| Ν             | lomor Kartu Berobat                                  | Alamat*                   |
|               | Nomor Kartu Berobat apabila sudah memiliki           | Alamat                    |
| т             | anggal Lahir*                                        | Jenis Kelamin*            |
|               | mm/dd/yyyy                                           | Pilih Jenis Kelamin       |
| J             | aminan Pembayaran*                                   | Nomor Jaminan Pembayaran* |
|               | Pilih Jaminan Pembayaran                             | Nomor Jaminan Pembayaran  |
| F             | oli Tujuan*                                          | Tanggal Berobat*          |
|               | Pilih Poli yang Anda Tuju                            | mm/dd/yyyy                |

Gambar 10. Halaman Pedaftaran Pasien Online

#### Halaman Blog

Halaman Blog berisikan artikel-artikel mengenai kesehatan yang dapat dibaca oleh seluruh pengunjung website.

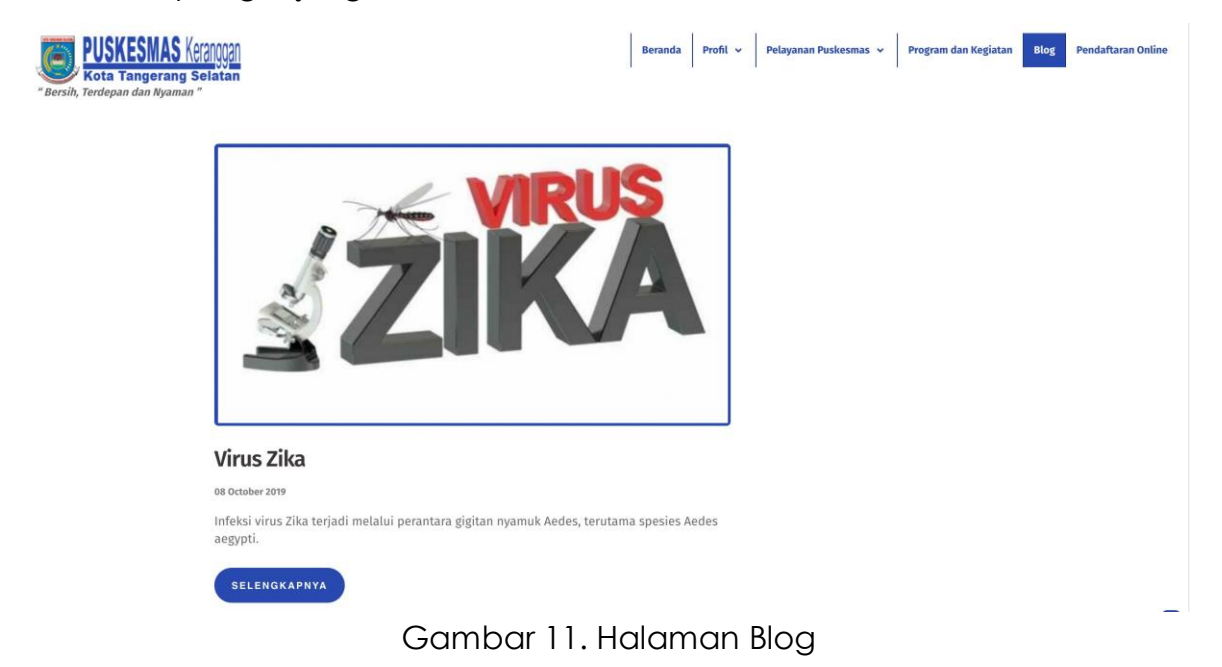

## Antarmuka Website Admin

#### Halaman Login

Sebelum masuk ke halaman Dashboard, pengguna harus login terlebih dahulu.

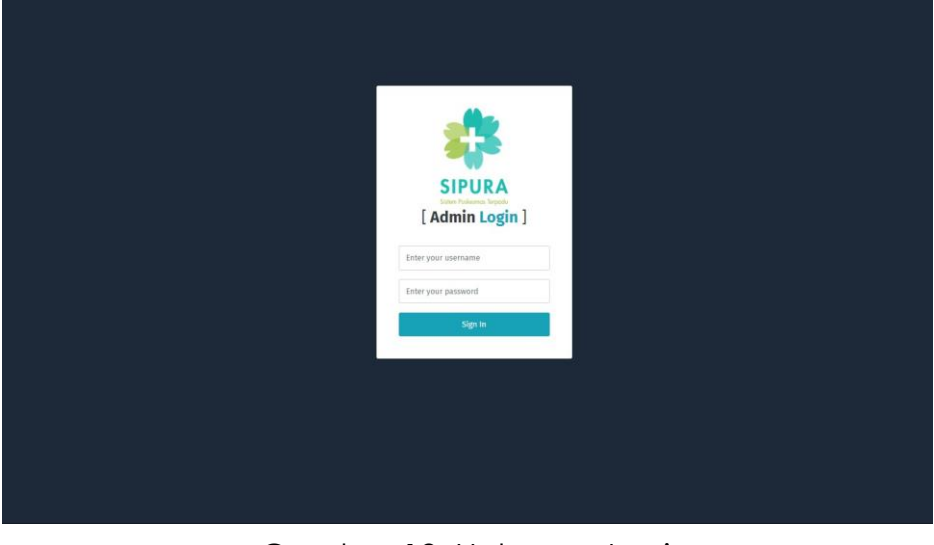

Gambar 12. Halaman Login

#### Halaman Dashboard

Setelah berhasil login, halaman Dashboard akan ditampilkan beserta menu yang dapat diakses oleh seorang Admin. Admin merupakan tenaga medis yang dapat mengubah jumlah ketersediaan kamar dan melihat list dari pasien yang mendaftar secara online.

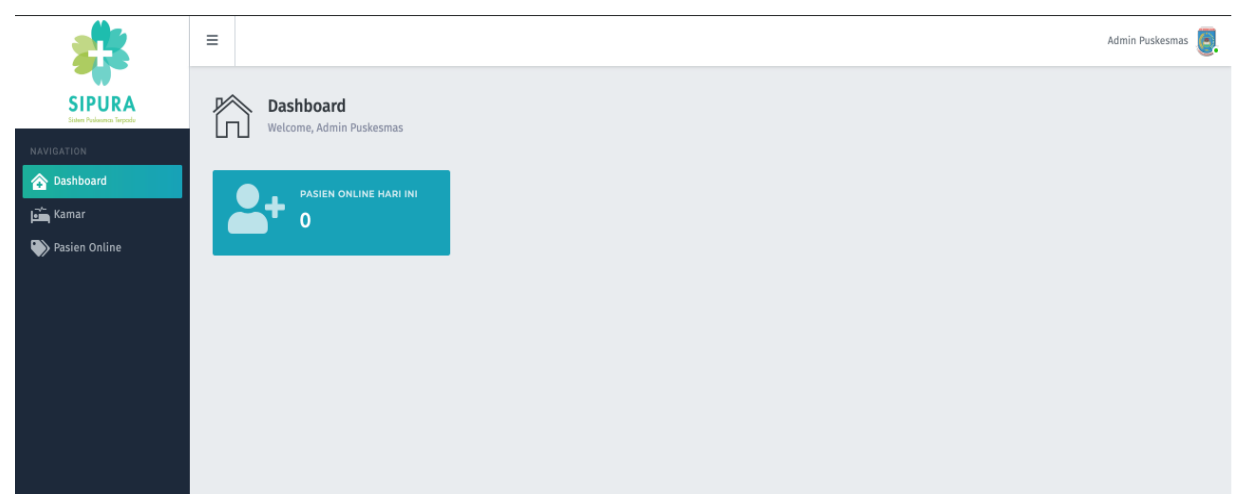

Gambar 13. Halaman Dashboard

#### Halaman Menu Kamar

Admin dapat memperbaharui ketersediaan kamar-kamar yang tersedia.

| <u></u>        | =                        |                                                                                                    |                                                                          |           | Admin Puskesmas 🧕 |
|----------------|--------------------------|----------------------------------------------------------------------------------------------------|--------------------------------------------------------------------------|-----------|-------------------|
| SIPURA         | Dashboard / Kamar        |                                                                                                    |                                                                          |           |                   |
| NAVIGATION     | ПД Ка                    | mar                                                                                                    |                                                                          |           |                   |
| Kamar          |                          |                                                                                                    |                                                                          |           |                   |
| V Pasen Online | Halam<br>Jumlah<br>Tamba | an ini menampilkan list dari ruangan yang ter<br>yang dilihat di <b>beranda</b> adalah hasil <b>pengura</b><br>h dan Kurang <b>jumlah</b> ruangan bisa dilakukan<br>NAMA | sedia.<br>Ingan kolom Qty dan Used.<br>semua role/level.<br>JUMLAH KASUR | DIGUNAKAN |                   |
|                | 1                        | Rawat Inap Laki-laki                                                                                                    | 3                                                                        | 1         | - +               |
|                | 2                        | Rawat Inap Perempuan                                                                                                    | 3                                                                        | 1         | - +               |
|                | 3                        | Unit Gawat Darurat                                                                                                    | 2                                                                        | 1         | - +               |
|                | 4                        | Persalinan                                                                                                    | 1                                                                        | 0         | +                 |
|                | 5                        | Nifas                                                                                                    | 1                                                                        | 0         | +                 |
|                |                          |                                                                                                    |                                                                          |           |                   |
|                |                          |                                                                                                    |                                                                          |           |                   |

Gambar 14. Halaman Menu Kamar

#### Halaman Menu Pasien Online

Pasien yang telah mendaftar online akan dapat dilihat informasinya oleh admin pada halaman Menu Pasien Online.

| <b>2</b>                                                  | Dashboard / Pasien Online                                                  |                                                                                                 |                                                                |                              |                                         | Admin Puskesmas 🤤 |
|-----------------------------------------------------------|----------------------------------------------------------------------------|-------------------------------------------------------------------------------------------------|----------------------------------------------------------------|------------------------------|-----------------------------------------|-------------------|
| SIPURA<br>International Report<br>NAVIGATION<br>Dashboard | Pasien Onli                                                                | ne                                                                                              |                                                                |                              |                                         |                   |
| Em Kamar                                                  | Halaman ini menan<br><b>Perhatian</b> tombol <u>P</u><br>Filter tanggal: * | pilkan daftar pasien yang menda<br>int dapat digunakan setelah me<br>11/25/2019                 | aftar secara online.<br>milih filter tanggal dan memili<br>Fil | ki data.<br>ter              |                                         |                   |
|                                                           | 10 🕈 items/page                                                            |                                                                                                 |                                                                |                              |                                         | Search            |
|                                                           | a data                                                                     | PASIEN<br>a : Budi / Laki-laki<br>1234567890<br>gal Lahir : 16-10-1990<br>at : lalan Kemenangan | NOMOR KARTU<br>123                                             | BPJS<br>Nomor : 1234567      | PELAYANAN<br>Pelayanan Pemeriksaan Gigi | WAKTU BERKUNJUNG  |
|                                                           | 2 Nam<br>NIK<br>Tang<br>Alam                                               | a : Siska / Perempuan<br>0987654321<br>gal Lahir : 16-10-1985<br>at : Jalan Kemenangan 2        | 321                                                            | Jamkesmas<br>Nomor : 0987654 | Pelayanan Apotek                        | 17-10-2019        |
|                                                           | Showing 1 to 2 of 2 i                                                      | entries                                                                                         |                                                                |                              |                                         | Previous 1 Next   |

Gambar 15. Halaman Menu Pasien Online

## Antarmuka Website Super Admin

#### Halaman Dashboard

Sama seperti admin, super admin dapat masuk ke dalam sistem apabila sudah melakukan login terlebih dahulu. Setelah berhasil, akan ditampilkan halaman Dashboard dengan menu-nemu yang lebih beragam.

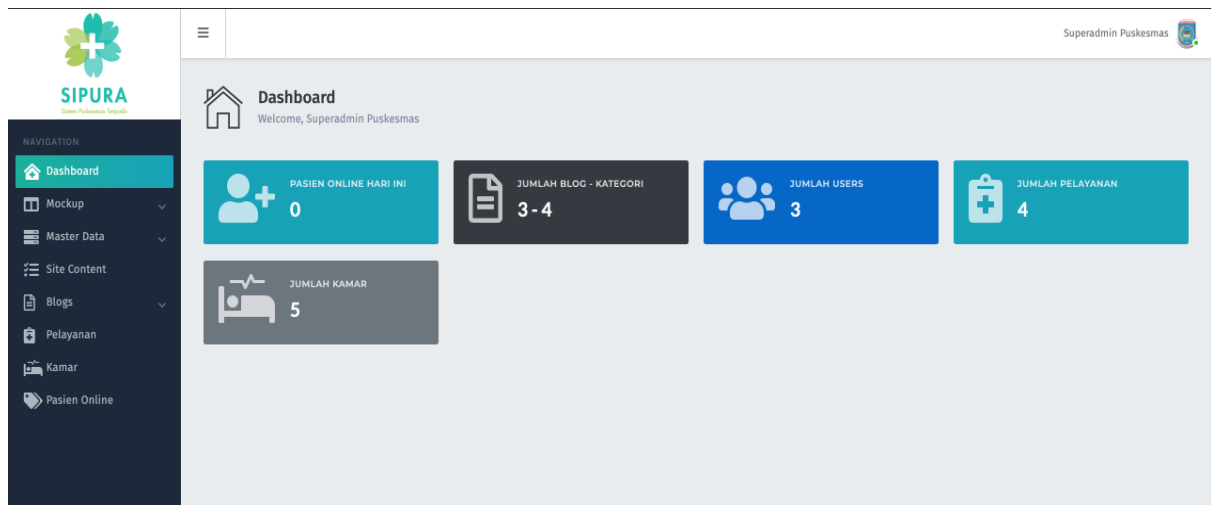

Gambar 16. Halaman Dashboard

#### Halaman Menu Master Data- Role

Menu ini digunakan superadmin untuk melakukan pengubahan master data role, user, dan blog category.

| NAVIGATION           | Dashboard / Role               | Dashboard / Role                                                                                 |                                                                             |  |  |  |
|----------------------|--------------------------------|--------------------------------------------------------------------------------------------------|-----------------------------------------------------------------------------|--|--|--|
| Tashboard            |                                |                                                                                                  |                                                                             |  |  |  |
| 📑 Master Data 🗸 🗸    | Master                         | Data - Role                                                                                      |                                                                             |  |  |  |
| — Role               |                                |                                                                                                  |                                                                             |  |  |  |
| - User               |                                |                                                                                                  |                                                                             |  |  |  |
| - Blog Category      |                                |                                                                                                  |                                                                             |  |  |  |
| 🚝 Site Content       | Role adalah u<br>Dalam aplikas | ser level yang digunakan untuk privilege a<br>i web ini hanya tersedia <b>tiga</b> pilihan yaitu | itau batas yang dapat digunakan oleh user.<br>Superadmin, Admin, dan Medis. |  |  |  |
| 🖹 Blog               | Role user dap                  | at digunakan pada halaman <mark>user</mark>                                                      |                                                                             |  |  |  |
| Kamar                |                                | NAMA                                                                                             | DESKRIPSI                                                                   |  |  |  |
| 🖡 Pelayanan          | 1                              | Superadmin                                                                                       | CRUD blog, site_content, user, payment_guarantee, services,                 |  |  |  |
| 🚛 Jaminan Pembayaran |                                |                                                                                                  | rooma regunation                                                            |  |  |  |
| 🍑 Pasien Online      | 2                              | Admin                                                                                            | See registration online, see, edit rooms                                    |  |  |  |
|                      | 3                              | Medis                                                                                            | See, edit rooms                                                             |  |  |  |
|                      |                                |                                                                                                  |                                                                             |  |  |  |
|                      |                                |                                                                                                  |                                                                             |  |  |  |
|                      |                                |                                                                                                  |                                                                             |  |  |  |
|                      |                                |                                                                                                  |                                                                             |  |  |  |
|                      |                                |                                                                                                  |                                                                             |  |  |  |

Gambar 17. Halaman Menu Master Data – Role

#### Halaman Menu Site Content

Halaman Menu Site Content berisikan layout dan konten dari keseluruhan website yang dapat diubah oleh superadmin.

| NAVIGATION             | ПД к | onten Site       |                           |                                                    |                                                                 |          |
|------------------------|------|------------------|---------------------------|----------------------------------------------------|-----------------------------------------------------------------|----------|
| Master Data            | Hala | man ini digunaka | n untuk mengatur konten p | ada site. Layout dapat dilihat <mark>disini</mark> |                                                                 |          |
| 🚰 Kamar 🛱 Pelayanan    | 10   | items/nage       |                           |                                                    |                                                                 | Layout   |
| s== Jaminan Pembayaran |      | • nemo, page     |                           |                                                    |                                                                 | Search   |
| 🍑 Pasien Online        |      | ÷                | SECTION                   | TITLE                                              | <b>DESCRIPTION</b>                                              | \$<br>\$ |
|                        | 1    |                  | slider                    |                                                    |                                                                 | ٩        |
|                        | 2    |                  | list_doctor               |                                                    |                                                                 | Q        |
|                        | 3    |                  | about-us                  |                                                    |                                                                 | ٩        |
|                        | 4    |                  | footer                    | HUBUNGI KAMI                                       |                                                                 | ۹ 🕜      |
|                        | 5    |                  | faq                       | FAQ                                                |                                                                 | ۹ 🕜      |
|                        | 6    |                  | quote                     | Widodo Judarwanto 2009                             | Dokter yang bijaksana, menangani<br>nasien bukan sekedar dengan | C.       |

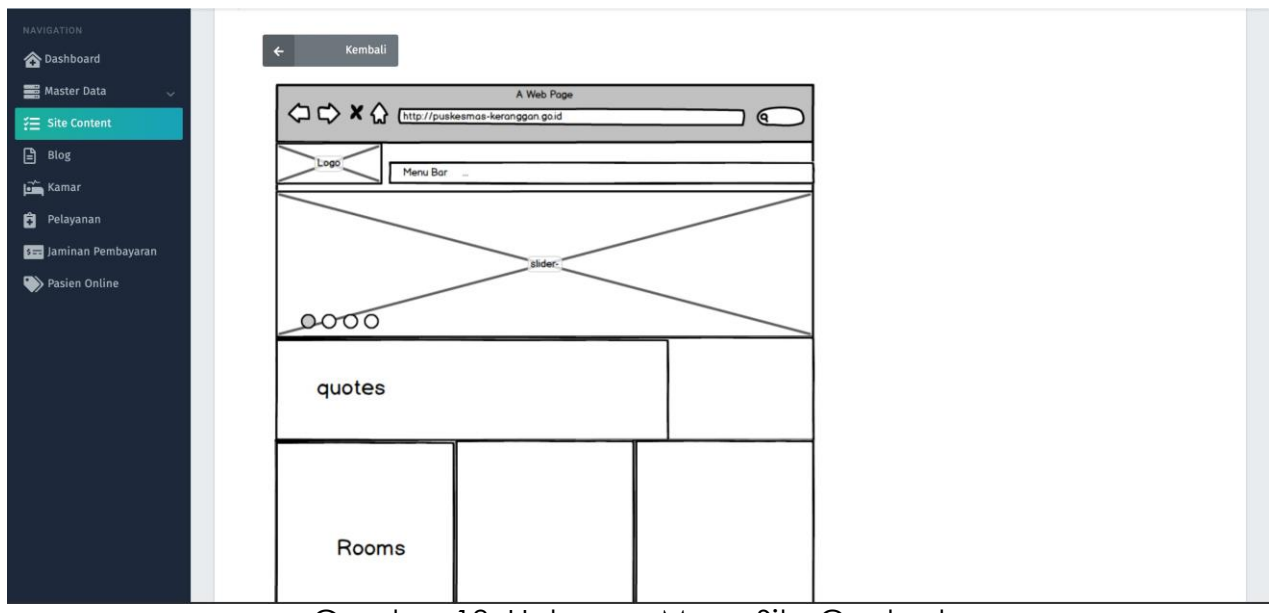

Gambar 18. Halaman Menu Site Content

#### Halaman Menu Blog

Halaman Menu Blog digunakan superadmin untuk mengubah konten dari blog atau artikel yang akan ditampilkan pada website.

| NAVIGATION             | Dashboard / Blog |                                         |                             |            |           |            |      |
|------------------------|------------------|-----------------------------------------|-----------------------------|------------|-----------|------------|------|
| 🏠 Dashboard            |                  |                                         |                             |            |           |            |      |
| 📷 Master Data 🛛 🗸      | Blog             |                                         |                             |            |           |            |      |
| ₹ Site Content         | 4                |                                         |                             |            |           |            |      |
| 🖹 Blog                 |                  |                                         |                             |            |           |            |      |
| Kamar                  | Halaman i        | ni menampilkan list dari blog vang tela | h dibuat.                   |            |           |            |      |
| Pelayanan              | Publish jik      | a posisi ON akan dapat dilihat oleh per | ngguna.                     |            |           |            |      |
| s== Jaminan Pembayaran |                  |                                         |                             |            |           | Tambah     | +    |
| 🍑 Pasien Online        | 10 🛊 ite         | ems/page                                |                             |            |           |            |      |
|                        |                  |                                         |                             |            |           | Search     |      |
|                        | #                | 👌 TITLE                                 |                             | # DATE     | DUBLISHED | d          | d    |
|                        | 1                | Virus Zika                              |                             | 08/10/2019 |           | œ          | •    |
|                        | 2                | Koordinasi dan Evaluasi Pela            | aksanaan Teknis Program JKN | 10/10/2019 | ON        | œ          | •    |
|                        | 3                | Sweeping Vitamin A                      |                             | 10/10/2019 | ON O      | <b>∞</b>   | •    |
|                        | Showing 1        | to 3 of 3 entries                       |                             |            |           | Previous 1 | Next |

Gambar 19. Halaman Menu Blog

#### Halaman Menu Pelayanan

Menu ini digunakan superadmin untuk mengubah jenis-jenis pelayanan yang tersedia di Puskesmas Keranggan.

| NAVIGATION                                                               | Pelayanan                                                                             |                                                                                                    |                                                                                                    |                                                             |   |
|--------------------------------------------------------------------------|---------------------------------------------------------------------------------------|----------------------------------------------------------------------------------------------------|----------------------------------------------------------------------------------------------------|-------------------------------------------------------------|---|
| master Jala ♀<br>ﷺ Site Content<br>■ Blog<br>ﷺ Kamar<br><b>Pelayanan</b> | Halaman ini menar<br>List ini akan ditam<br>Untuk informasi lel<br>Halaman detail dig | npilkan list dari pelayanan yang tersedia pada pu<br>Jilkan pada halaman <mark>Pelayanan dan Regirtasi Pas</mark><br>Jih lengkap dapat dilihat pada halaman edit.<br>unakan untuk mengisi jam kerja. | skesmas.<br>Ien.                                                                                    |                                                             |   |
| 🗺 Jaminan Pembayaran 👀 Pasien Online                                     | (10 ¢) items/page                                                                     | - NAMA                                                                                                    | DESKRIPSI                                                                                           | Tamban<br>Search                                            | + |
|                                                                          | 1                                                                                     | pelayanan poli gigi                                                                                                    | Pelayanan di balai pengobatan gigi terdiri d<br>pencabutan gigi, dan penambalan gigi yang<br>dokter | lari pembersihan karang gigi,<br>dilakukan oleh satu orang  |   |
|                                                                          | 2                                                                                     | pelayanan apotek                                                                                                    | Pelayanan di Apotik meliputi pelayanan res<br>meracik obat) serta pelayanan informasi ob<br>pasien  | ep dokter (menyiapkan dan<br>at yang telah diberikan kepada | • |
|                                                                          | 3                                                                                     | pelayanan pengobatan umum                                                                                                    | Terdapat lima dokter umum yang melayani<br>keranggan.                                               | masyarakat di puskesmas                                     |   |

Gambar 20. Halaman Menu Pelayanan

Halaman Menu Jaminan Pembayaran

Halaman Menu Jaminan Pembayaran digunakan superadmin untuk mengubah atau menghapus berbagai macam jaminan pembayaran yang diperbolehkan di Puskesmas Keranggan.

| NAVIGATION             | Jamina      | n Pembayaran                    |                                                            |    |          |
|------------------------|-------------|---------------------------------|------------------------------------------------------------|----|----------|
| ₩aster Data            | Halaman ini | menampilkan list jaminan pembay | yaran yang tersedia pada halaman <b>Registrasi Online.</b> |    |          |
| 🍎 Kamar                |             |                                 |                                                            |    | Tambah + |
| s== Jaminan Pembayaran | 10 🗘 iten   | s/page                          |                                                            |    | Search   |
| Pasien Online          |             | \$                              | NAMA                                                       | ¢. | đ        |
|                        | 1           |                                 | BPJS                                                       | 2  |          |
|                        | 2           |                                 | Jamkesmas                                                  | 6  |          |
|                        | 3           |                                 | ASKES                                                      | 6  |          |
|                        | 4           |                                 | KIS                                                        | 2  |          |
|                        | 5           |                                 | KTP                                                        | 2  |          |
|                        | 6           |                                 | KK                                                         | 6  |          |

Gambar 21. Halaman Menu Jaminan Pembayaran

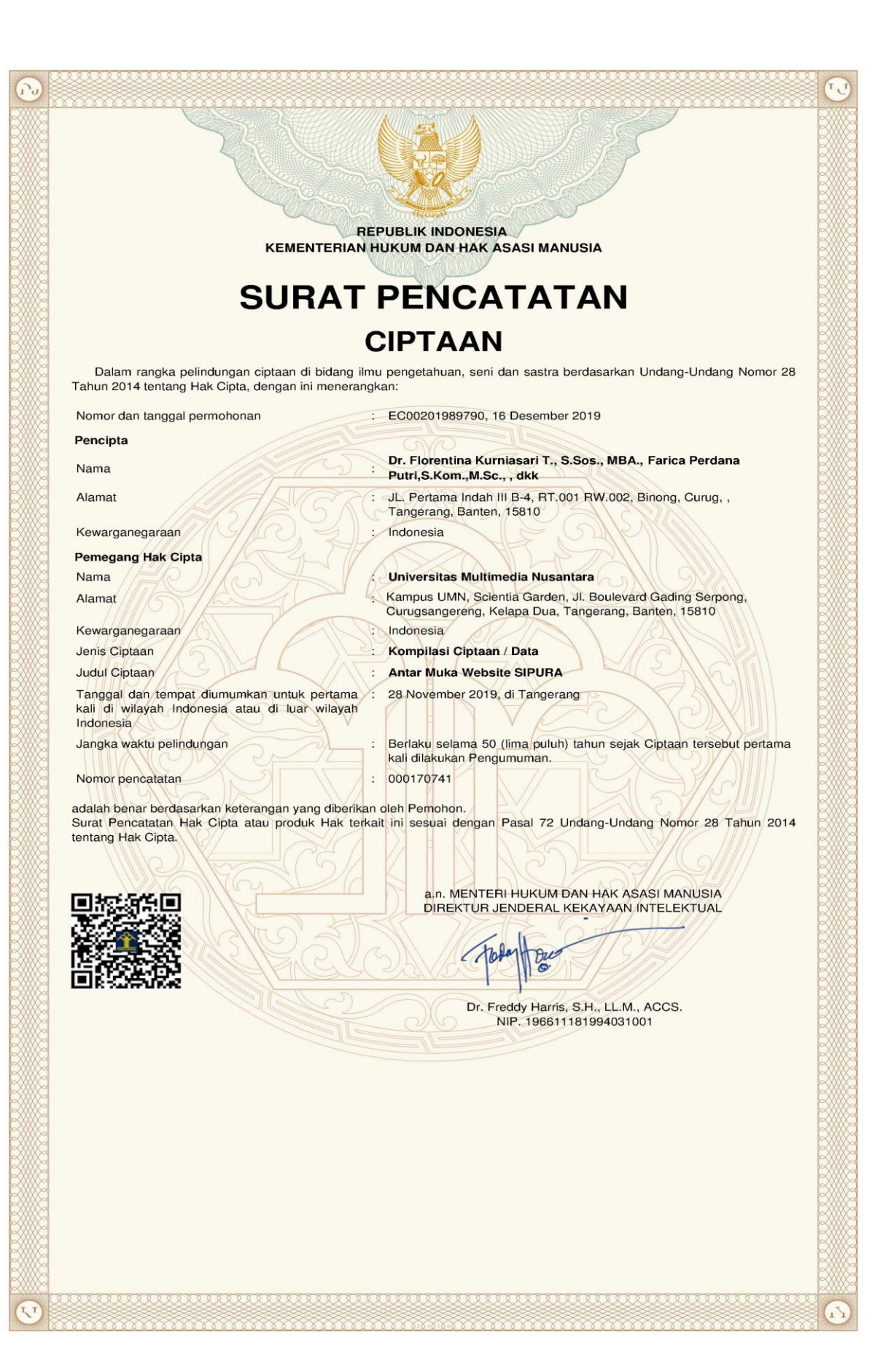

#### LAMPIRAN PENCIPTA

| No | Nama                                          | Alamat                                                                          |
|----|-----------------------------------------------|---------------------------------------------------------------------------------|
| 1  | Dr. Florentina Kurniasari T., S.Sos.,<br>MBA. | JL. Pertama Indah III B-4, RT.001 RW.002, Binong, Curug,                        |
| 2  | Farica Perdana Putri,S.Kom.,M.Sc.             | Dasana Indah RA 3/8 RT.002 RW.017, Bojong Nangka, Kelapa Dua,                   |
| 3  | Arief Setyadi Hernawa ,S.T.                   | Teluk Gong RT.002 RW.009, Pejagalan, Penjaringan, Jakarta Utara                 |
| 4  | Lukman Prabowo, S.I.Kom.                      | Pondok Maharta Blok C.16 No.12, RT.007 RW.011, Pondok Kacang Timur, Pondok Aren |
| 5  | Theodora Regina, S.E.                         | Astanagarib Utara No.86 RT.005 RW.006, Pekalipan, Cirebon                       |
| 6  | Yanto, S.E.                                   | Jl. Taman Golf Modern Blok CG 3/3, RT.002 RW.014, Poris Plawad Indah, Cipondoh  |
| 7  | Andy Firmansyah, S.I.Kom.                     | KP. Sawah GG Harapan No.36, RT.002 RW.005, Sawah, Ciputat                       |

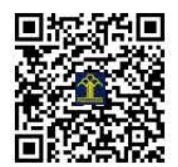